スイムスクール会員の皆様へ

(株) セサミ

WEB 振替予約システムの操作マニュアル

日頃より当スクールをご愛顧賜りまして誠にありがとうございます。 会員管理システム入替に伴い、WEB 振替予約システムが変わります。ご利用方法については 以下をご確認ください。

〈ご利用条件〉 ・パソコンまたはスマートフォンでのインターネット接続、メール送受信が 可能な環境をお持ちの方となります。 ・ご利用にはマイページのご登録が必要です。ご登録方法は9月下旬にお届け する別紙の「会員管理システム変更に関するお知らせ」をご確認ください。 〈対象者・期間〉 スクール在籍者・スクール在籍期間中 〈事前欠席〉 前月の20日0:00~(11月分の事前欠席より) 〈予約受付〉 当月の1日0:00~ 〈振替期限〉 翌月末 〈事前欠席〉 レッスン開始1時間前まで 〈事前欠席取消〉 レッスン開始直前まで/WEB 振替の場合は **15 分前**まで 〈振替予約〉 レッスン開始直前まで/WEB 振替の場合は **15 分前**まで レッスン開始1時間前まで 〈振替取消〉

※ご不明な点などございましたらフロントまでお声がけください。

以上

「事前欠席方法」(レギュラークラスを休んで、その分の振替予約をしない場合)

① 振替元選択の **2024 年〇月度** 以降を選択クリック

|           | 欠席/振替登録 |       |     |        |        |
|-----------|---------|-------|-----|--------|--------|
|           | 振替元選択   |       |     | 空き状況検索 |        |
|           |         | 部門 スイ | Д 🗸 |        |        |
| 2024年09月度 | 以降      |       |     |        | ~      |
| チケット利用    |         |       |     |        | チケット選択 |
|           |         | 戻     | 5   |        |        |

# ② <u>事前欠席予定クラス</u>を選択クリック

|               | 振替元選択 |      |      | 空き状況検索 |       |
|---------------|-------|------|------|--------|-------|
|               |       | 部門スイ | ГД V |        |       |
| 2024年09月度 以降  |       |      |      |        |       |
| 2024年9月4日(水)  |       |      |      |        |       |
| 水10 B         |       |      |      |        |       |
| 2024年9月11日(水) |       |      |      |        |       |
| 水10 B         |       |      |      |        |       |
| 2024年9月18日(水) |       |      |      |        |       |
| 水10 B         |       |      |      |        |       |
| 2024年9月25日(水) |       |      |      |        |       |
| 水10 B         |       |      |      |        |       |
| チケット利用        |       |      |      |        | チケット選 |
|               |       |      |      |        |       |

③ コース詳細を確認して休みを選択クリック

|      |              | コース詳細 |    |  |
|------|--------------|-------|----|--|
| 通常出席 |              |       |    |  |
| 部門   | スイム          |       |    |  |
| コース名 | 水10 Bクラス     |       |    |  |
| 開講日  | 2024年9月4日(水) |       |    |  |
| 時間   | 10:00~11:00  |       |    |  |
| 施設   | 7° -№①       |       |    |  |
| コーチ  | 梅川 恵子        |       |    |  |
|      | 休み           |       | 振替 |  |
|      |              | 戻る    |    |  |

④ 休み確認をして<u>確定</u>を選択クリック

| 通常出席                  |   |
|-----------------------|---|
|                       |   |
| 2024年9月4日(水) 水10 B    | ~ |
| 上記のとおり休みにします。よろしいですか? |   |
| 確定                    |   |
| 戻る                    |   |
|                       |   |

### ⑤ 受付完了表示を確認

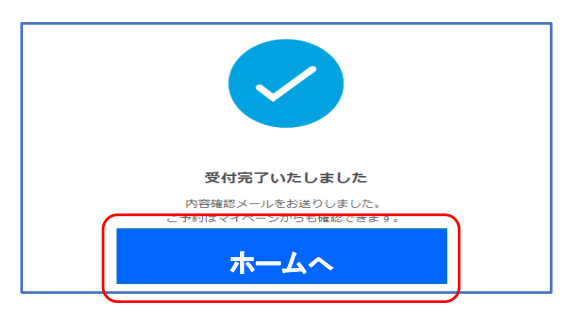

### ⑥ マイページで最終確認

| <  |        |    | 2024/09 🛗 |    |    | >    |
|----|--------|----|-----------|----|----|------|
|    |        |    |           |    |    |      |
| B  | 月      | χ. | <u>ж</u>  | *  | 술  | ±    |
| 1  | 2      | 3  | 4         | 5  | 6  | 7    |
|    | 9:30 休 |    | 10:00 株   |    |    | 9:00 |
| 8  | 9      | 10 | 11        | 12 | 13 | 14   |
|    | 930    |    | 10:00     |    |    |      |
| 15 | 16     | 17 | 18        | 19 | 20 | 21   |
|    | 930    |    | 10:00     |    |    |      |
| 22 | 23     | 24 | 25        | 26 | 27 | 28   |
|    | 930    |    | 10:00     |    |    |      |
| 29 | 30     |    |           |    | 4  |      |
|    | 930    |    |           |    |    |      |
| 6  |        |    |           |    |    |      |
|    |        |    |           |    |    |      |

# 「事前欠席取消方法」

①取消予定の<u>事前欠席クラス</u>を選択クリック

|                      | 欠席/振替登録  |        |        |
|----------------------|----------|--------|--------|
| 振替元選択                |          | 空き状況検索 |        |
|                      | 部門 スイム 🗸 |        |        |
| 2024年09月度 以降         |          |        | ^      |
| 私用振替(休み)             |          |        |        |
| 2024年9月4日(水)         |          |        |        |
| 水10 B                |          |        |        |
| ※有効期限 2024年10月31日(木) |          |        |        |
| 2024年9月11日(水)        |          |        |        |
| 水10 B                |          |        | >      |
| 2024年9月18日(水)        |          |        |        |
| 水10 B                |          |        | *      |
| 2024年9月25日(水)        |          |        |        |
| 水10 B                |          |        | >      |
| その他                  |          |        |        |
| E057 8               |          |        | >      |
| (2024年09月度 分)(7回)    |          |        |        |
|                      |          |        |        |
| チケット利用               |          |        | チケット選択 |
|                      | <br>戻る   |        |        |
|                      | i⊼:∾     |        |        |

②コース詳細を確認して休み取消を選択クリック

|      |              | コース詳細 |    |      |
|------|--------------|-------|----|------|
| 休み   |              |       |    | 私用振替 |
| 部門   | スイム          |       |    |      |
| コース名 | 水10 Bクラス     |       |    |      |
| 開講日  | 2024年9月4日(水) |       |    |      |
| 時間   | 10:00~11:00  |       |    |      |
| 施設   | 7° −№1       |       |    |      |
| コーチ  | 梅川 恵子        |       |    |      |
|      | 休み取消         |       | 振替 |      |
|      |              | )_    |    |      |
|      |              |       |    |      |

③休み取消確認をして<mark>確定</mark>を選択クリック

|                          | 休み取消確認                         |   |
|--------------------------|--------------------------------|---|
| 休み 私用振誓 2024 年 9 日 4 日(カ | <ul> <li>*)*10 Bクラス</li> </ul> | ~ |
|                          | 上記の休みを取消します。よろしいですか?           |   |
|                          | 確定                             |   |
|                          | 戻る                             |   |

④受付完了表示を確認

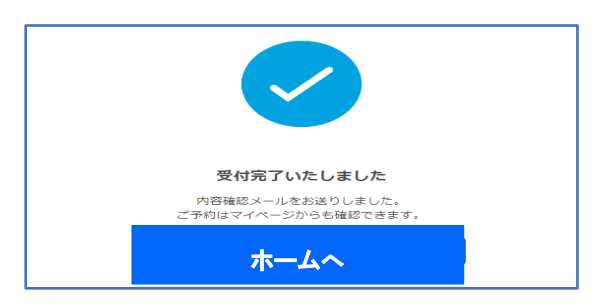

⑤マイページで最終確認

| ALL V |      |                                             |                             |               |    | =    |
|-------|------|---------------------------------------------|-----------------------------|---------------|----|------|
| <     |      |                                             | 2024/09 🛗                   |               |    | >    |
|       |      |                                             |                             |               |    |      |
| H     | 月    | 火                                           | <u>ж</u>                    | *             | 金  | ±    |
| 1     | 2    | 3                                           | 4                           | 5             | 6  | 7    |
|       |      |                                             | 9:30                        |               |    | 9:00 |
| 8     | 9    | 10                                          | 11                          | 12            | 13 | 14   |
| l     | 9:30 |                                             |                             |               |    |      |
| 15    | 16   | 17                                          | 18                          | 19            | 20 | 21   |
|       | 9:30 |                                             |                             |               |    |      |
| 22    | 23   | 24                                          | 25                          | 26            | 27 | 28   |
|       | 9:30 |                                             |                             |               |    |      |
| 29    | 30   |                                             |                             |               | 4  |      |
|       | 9:30 |                                             |                             |               |    |      |
| 6     |      |                                             |                             |               |    |      |
|       |      |                                             |                             |               |    |      |
|       |      |                                             |                             |               |    |      |
|       |      | <ul> <li>- コース</li> <li>- レッスン予約</li> </ul> | C - キャ<br>仮- 仮担             | マンセル待ち<br>1時え |    |      |
|       |      | ■ - 見学・体験                                   | ○ - 出版<br>× - 欠版<br>(朱 - 休? |               |    |      |
|       |      |                                             | hir - Me                    |               |    |      |

# 「振替予約方法」(事前欠席した分の振替予約を取る場合)

①振替元選択の 2024 年〇月度 以降 を選択クリック

|           |       | 欠席/振替登録  |        |        |
|-----------|-------|----------|--------|--------|
|           | 振替元選択 |          | 空き状況検索 |        |
|           |       | 部門 スイム 🗸 |        |        |
| 2024年09月度 | ミ以降   |          |        | ~      |
| チケット利用    |       |          |        | チケット選択 |
|           |       | 戻る       |        |        |

### ②振替元(事前欠席)クラスを選択クリック

|                      | 欠席/振替登錄 | <u>а</u><br>Ж |        |
|----------------------|---------|---------------|--------|
| 振替元選択                |         | 空き状況検索        |        |
|                      | 部門 スイム  | ~             |        |
| 2024年09月度 以降         |         |               | ^      |
| 私用振替(休み)             |         |               |        |
| 2024年9月4日(水)         |         |               | >      |
| 水10 B                |         |               |        |
| ※有効期限 2024年10月31日(木) |         |               |        |
| 2024年9月11日(水)        |         |               |        |
| 水10 B                |         |               | >      |
| 2024年9月18日(水)        |         |               |        |
| 水10 B                |         |               | /      |
| 2024年9月25日(水)        |         |               |        |
| 水10 B                |         |               | *      |
| チケット利用               |         |               | チケット選択 |
|                      | =7      |               |        |
|                      | 戻る      |               |        |
|                      |         |               |        |

③コース詳細を確認して<mark>振替</mark>を選択クリック

|      |              | コース詳細  |
|------|--------------|--------|
| 休み   |              | 〔私用振替〕 |
| 部門   | スイム          |        |
| コース名 | 水10 Bクラス     |        |
| 開講日  | 2024年9月4日(水) |        |
| 时间   | 10:00~11:00  |        |
| フーチ  | ~ // ·/ ·/ · |        |
|      | 休み取消         | 振替     |
|      |              | 戻る     |

④空き状況検索から振替可能かどうかを確認して振替予定日を選択クリック(〇は振替可能、×は空きなし)

6

|                |                  |                    | 空き状況検索    |         |      |                      |
|----------------|------------------|--------------------|-----------|---------|------|----------------------|
|                | 振著               | 元選択                |           | 空き状況    | 兄検索  |                      |
| 2024/9/4(zk) 1 | 0:00 水10 Bクラス の掛 | <b>豪替先を選択してく</b> ) | ださい。      |         |      |                      |
| β <b>Ρ၅</b> 2  | 77 <i>4</i>      |                    |           |         |      | -                    |
| コースレベル         | B (中級)           |                    |           |         |      | ~ *                  |
| 024年09月度       | (2024年9月1)       | 日~2024年9月30日)      |           |         | 振替残数 | 改(未使用分)<br><b>8回</b> |
| <              |                  |                    | 2024/09 🛗 |         |      | >                    |
| В              | 月                | 火                  | 水         | 木       | 金    | ±                    |
| 1              | 2                | 3                  | 4         | 5       | 6    | 7                    |
| 8              | 9                | 10                 | 11<br>0   |         | 13   | 14<br>0              |
| 15<br>O        | 16               | 17                 | 18<br>O   | 19<br>O | 20   | 21<br>O              |
| 22             | 23               | 24                 | 25        | 26      | 27   | 28                   |
| 0              |                  |                    | 0         | 0       |      | 0                    |
| 29             | 30               | 1                  | 2         |         | 4    | 5                    |
| 6              | 7                |                    | 9         |         | 11   | 12                   |
|                |                  |                    | 戻る        | ·       |      |                      |

# ⑤空き状況を確認して<mark>振替予定クラス</mark>を選択クリック

|                  | 现借             | <b>沅選択</b> |             | 空き状況 | 況検索 |          |
|------------------|----------------|------------|-------------|------|-----|----------|
| 2024/9/4(水) 10:0 | 00 水10 Bクラス の掛 | 辰替先を選択してく  | ださい。        |      |     |          |
| 部門 ス-1           | ( La           |            |             |      |     |          |
| コースレベル B         | (中級)           |            |             |      |     | ~ =      |
|                  |                |            |             |      | 振替列 | 浅数(未使用分) |
| 2024年09月度        | G              | 1          | 2024年9月5日(木 | (7   | ×   | 8回       |
| <                | 木11 B          | 3          | 空き 14人      |      |     | >        |
| в                |                |            |             |      |     | ±        |
| 1                | 選択             | 中          |             |      |     | 7        |
|                  |                |            | 未選択         |      |     | 0        |
| 8                |                |            |             |      |     | 14       |
| 0                |                |            | 振替          |      |     | 0        |
| 15               | 16             | 17         | 18          | 19   | 20  | 21       |
| 0                |                |            | 0           | 0    |     | 0        |
| 22               | 23             | 24         | 25          | 26   | 27  | 28       |
| 0                |                |            | 0           | 0    |     | 0        |
| 29               | 30             |            |             |      | 4   |          |
|                  |                |            |             |      |     |          |
|                  |                |            |             |      |     |          |
|                  |                |            |             |      |     |          |

### ⑦ 振替予定クラス内容を確認して振替を選択クリック

|                    | 振替元法         | 選択         |            | 空き状況  | 況検索  |                      |
|--------------------|--------------|------------|------------|-------|------|----------------------|
| 2024/9/4(水) 10:00; | 水10 Bクラス の振替 | 先を選択してく    | ださい。       |       |      |                      |
|                    |              |            |            |       |      |                      |
|                    | 中报及          | 2          | 024年9月5日(オ | (7    | ~    | <b>`</b>             |
| 2024年09月度          | (i 木11 B     | 호          | き 14人      |       | 【替残数 | ((未使用分)<br><b>8回</b> |
| 1                  | 選択中          |            |            |       |      | >                    |
| <b>х</b>           |              | 2024       | 年9月5日(木) ス | 木11 B |      | +                    |
| 1                  | コース          | 木11 Bクラ    | ス          |       |      | 7                    |
|                    | 時間           | 11:00~12:0 | 0          |       |      | 0                    |
|                    | 施設           | 7°-№1      |            |       |      |                      |
| 8                  | コーチ          | 田口 佳子      |            |       |      | 14                   |
| 0                  | 空き           | 空き 14人     |            |       |      | 0                    |
| 15                 |              |            |            |       |      | 21                   |
| 0                  |              |            | 振替         |       |      | 0                    |
| 22                 | 23           | 24         | 25         | 26    | 27   | 28                   |
| 0                  |              |            | 0          | 0     |      | 0                    |
| 29                 | 30           |            |            |       | 4    |                      |
|                    |              |            |            |       |      |                      |
|                    |              |            |            |       |      |                      |
|                    |              |            |            |       |      |                      |

### ⑧ 振替確認して確定を選択クリック

|                    | 振替確認                   |   |
|--------------------|------------------------|---|
| 休み(私用振替)           |                        |   |
| 2024年9月4日(水) 水10 B |                        | ~ |
|                    | •                      |   |
| 振替先                |                        |   |
| 2024年9月5日(木) 木11 B |                        | ~ |
|                    | 上記のとおり振替を行います。よろしいですか? |   |
|                    | 確定                     |   |
|                    | ĒS                     |   |

#### ⑨ 受付完了表示を確認

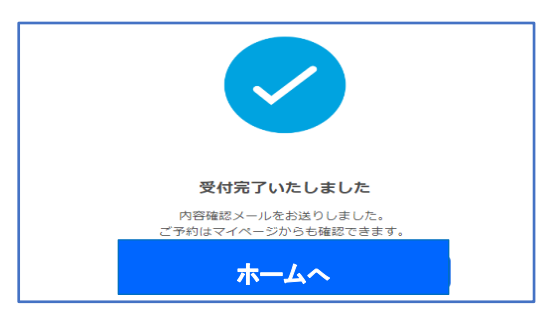

#### ⑩ マイページで最終確認

| <  | 2024/09 箇 |    |       |       |    |      |  |  |
|----|-----------|----|-------|-------|----|------|--|--|
|    |           |    |       |       |    |      |  |  |
| B  | 月         | 火  | *     | 木     | 金  | ±    |  |  |
| 1  | 2         | 3  | 4     | 5     | 6  | 7    |  |  |
|    | 9:30 休    |    |       | 11:00 |    | 9:00 |  |  |
|    |           |    |       |       |    |      |  |  |
| 8  | 9         | 10 | 11    | 12    | 13 | 14   |  |  |
|    | 9:30      |    | 10:00 |       |    |      |  |  |
|    |           |    |       |       |    |      |  |  |
| 15 | 16        | 17 | 18    | 19    | 20 | 21   |  |  |
|    | 9:30      |    | 10:00 |       |    |      |  |  |
|    |           |    |       |       |    |      |  |  |
| 22 | 23        | 24 | 25    | 26    | 27 | 28   |  |  |
|    | 9:30      |    | 10:00 |       |    |      |  |  |
|    |           |    |       |       |    |      |  |  |
| 29 | 30        |    |       |       | 4  |      |  |  |
|    | 9:30      |    |       |       |    |      |  |  |
|    |           |    |       |       |    |      |  |  |
| 6  |           |    |       |       |    |      |  |  |
|    |           |    |       |       |    |      |  |  |
|    |           |    |       |       |    |      |  |  |

# 「振替予約取消方法」

# ①振替予約取消クラスを選択クリック

| <  |        |             | 2024/09 🛗              |             |    | >    |
|----|--------|-------------|------------------------|-------------|----|------|
|    |        |             |                        |             |    |      |
| B  | 月      | 火           | <u>ж</u>               | 木           | 金  | ±    |
| 1  | 2      | 3           | 4                      | 5           | 6  | 7    |
|    | 9:30 休 |             |                        | 11:00       |    | 9:00 |
|    |        |             |                        |             | )  |      |
| 8  | 9      | 10          | 11                     | 12          | 13 | 14   |
|    | 9:30   |             | 10:00                  |             |    |      |
| 15 | 16     | 17          | 18                     | 19          | 20 | 21   |
|    | 9:30   |             | 10:00                  |             |    |      |
|    |        |             |                        |             |    |      |
| 22 | 23     | 24          | <b>a</b>               | <b>X</b> 26 | 27 | 28   |
|    | 9:30   | 2024年9月5    | 日(不)                   |             |    |      |
|    |        | ג-ב         | (私用振替)                 |             |    |      |
| 29 | 30     | 三席 スイム      |                        | > 3         |    |      |
|    | 9:30   | 11:00~12:00 | 木11 B (2024年09月度 1回目分) |             |    |      |
| 6  |        | 8           | 9                      | 10          |    |      |
|    |        |             |                        |             |    |      |
|    |        |             |                        |             |    |      |

②コース詳細を確認して<mark>振替取消</mark>を選択クリック

|                   |              | コース詳細 |     |      |
|-------------------|--------------|-------|-----|------|
| 振替出席<br>2024年9月4日 | 分            |       |     | 私用振替 |
| 音『門               | スイム          |       |     |      |
| コース名              | 木11 Bクラス     |       |     |      |
| 開講日               | 2024年9月5日(木) |       |     |      |
| 時間                | 11:00~12:00  |       |     |      |
| 施設                | 7° −ル1       |       |     |      |
| コーチ               | 田口 佳子        |       |     |      |
|                   | 振替取消         |       | 再振替 |      |
|                   |              |       |     |      |

③振替取消確認をして<mark>確定</mark>を選択クリック

|                                          | 振替取消確認               |   |
|------------------------------------------|----------------------|---|
| 振替出席 <sup>私用振替</sup><br>2024 年 9 月 5 日(木 | ) 木 11 B クラス         | ~ |
|                                          | 上記の予定を取消します。よろしいですか? |   |
|                                          | 確定                   |   |
|                                          | 戻る                   |   |

④受付完了表示を確認

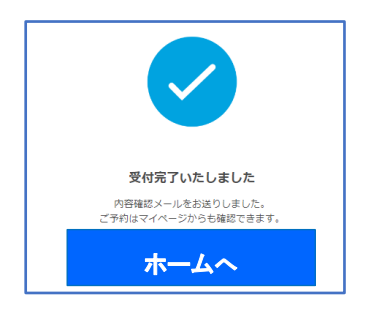

⑤マイページで最終確認

| <   |        |    | 2024/09 🛗 |    |    | >    |
|-----|--------|----|-----------|----|----|------|
|     |        |    |           |    |    |      |
| в   | Л      | 灾  | *         | 木  | ۵  | ±    |
| 1   | 2      | 3  | 4         | 5  | 6  | 7    |
|     | 9:30 休 |    |           |    |    | 9.00 |
|     |        |    |           |    |    |      |
| 8   | 9      | 10 | 11        | 12 | 13 | 14   |
|     | 9:30   |    |           |    |    |      |
| 15  | 16     | 17 | 10        | 19 | 20 | 21   |
|     | 2:10   |    | 10        |    | 20 |      |
|     |        |    |           |    |    |      |
| 22  | 23     | 24 | 25        | 26 | 27 | 28   |
|     | 9:30   |    |           |    |    |      |
|     |        |    |           |    |    |      |
| 29  | 30     |    |           |    | 4  |      |
|     | 9/30   |    |           |    |    |      |
| 6   |        |    |           |    |    |      |
| ° . |        |    |           |    |    |      |
|     |        |    |           |    |    |      |
|     |        |    |           |    |    |      |